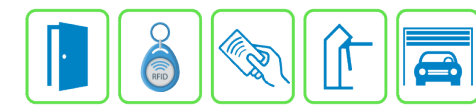

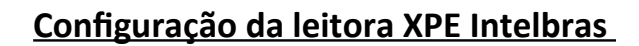

Este manual descreve o cadastro e a configuração do dispositivo XPE 3200 IP Face da Intelbras no Módulo Acesso Programável. Primeiro é necessário configurar o endereço IP do dispositivo na mesma faixa de rede do Módulo Acesso e ativar a API HTTP nas configurações da leitora.

Exemplo:

Endereço IP do Módulo Acesso: 192.168.1.99

Endereço IP do Dispositivo: 192.168.1.129

As configurações de rede devem ser de acordo com o seu projeto de redes.

### Etapa 1)

As configurações de API da leitora devem ser configuradas acessando o IP de fábrica (se alterado, o IP configurado) da leitora pelo navegador web. No menu lateral vá em Segurança → HTTP API e mude o "Modo autenticação" para "Digest", Usuário e senha padrão "admin", e aplique as configurações.

**OBS.:** Quando a configuração de IP estiver em "Dinâmico" aparecerá erro ao setar o NTP (Protocolo de tempo) na leitora, então o IP deve estar como "Estático".

| Û   | Status              | Básico | HTTP API     | Alarm Log    |          |  |
|-----|---------------------|--------|--------------|--------------|----------|--|
| SIP | Conta               |        |              | н            | TTP API  |  |
| 6   | Rede                |        | HTTP API     |              | 8        |  |
| ġ   | Interfone           |        | Modo auten   | iticação     | Digest 💌 |  |
|     |                     |        | Usuário de / | Autenticação | admin    |  |
| Q   | Vídeo               |        | Senha        |              | •••••    |  |
| ė   | Controle de Acesso  |        | IP01         |              |          |  |
| 4   | Configuração        |        | IP02         |              |          |  |
|     |                     |        | IP03         |              |          |  |
| ٥   | Moradores/Pl. Disc. |        | IP04         |              |          |  |
| 6   | Atualização         |        | IP05         |              |          |  |
| ۲   | Segurança           |        | Aplic        | ar           | Cancelar |  |
|     | Dispositivo         |        |              |              |          |  |

Bravas Tecnologia Porto Alegre – RS – Brasil www.bravas.ind.br

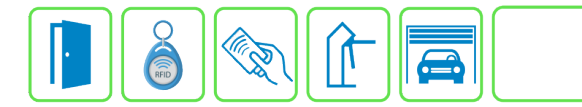

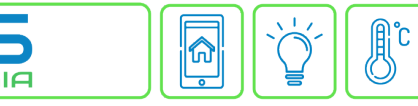

#### Etapa 2)

Com o software do Módulo Acesso aberto, clique em Acessos  $\rightarrow$  Dispositivos IP  $\rightarrow$  Dahua / Intelbras  $\rightarrow$  Cadastrar, conforme imagem abaixo:

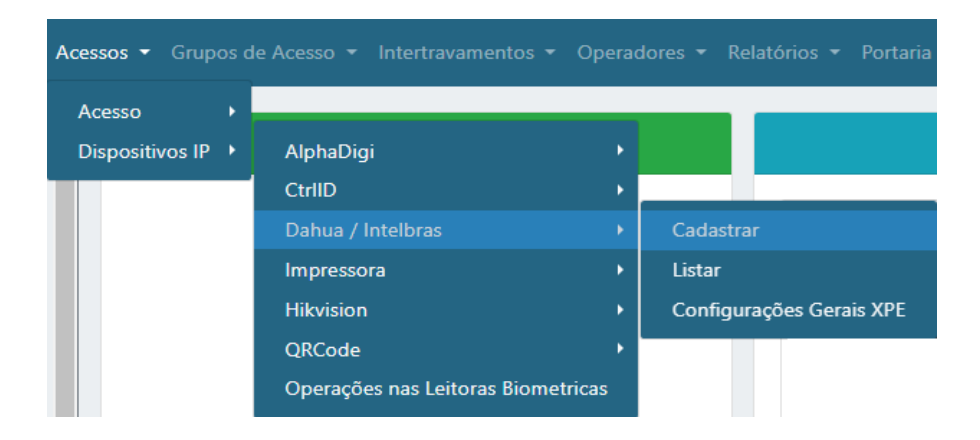

### Etapa 3)

Logo após, preencha corretamente os campos e (se necessário) use as opções para incrementar as regras desta leitora

| Cadastro de Leitora Biometrica Dahua / Intelbras                                                                   |                                                                                                    |                                                                  |  |  |  |  |  |  |  |
|----------------------------------------------------------------------------------------------------|----------------------------------------------------------------------------------------------------|------------------------------------------------------------------|--|--|--|--|--|--|--|
| Nome 1 Endereço IP 2 Porta HTTP 3<br>Nome para o leitor xocxxxxxxxx 80<br>O Habilitado 4<br>Usuario Senha 5        | Tipo de Leitora 10 Le<br>XPE VILIA Leitora com Validação de Máscara<br>Leitora tom Validação de Máscara 11 37                                                                                                    | vitor Termográfico.<br>abilita Controle Temp.<br>te Temp.<br>(C) |  |  |  |  |  |  |  |
| Acesso associado 6<br>Porta Nativa 1<br>Sentido<br>Entrada<br>Saida<br>Ignora usuário<br>Ignora fabricante digital | <ul> <li>Habilita Cartão Reverso</li> <li>Tipo de Autenticação</li> <li>Tag ou Digital ou Face</li> <li>(Ao alterar essa opção sincronize os<br/>usuários na leitora novamente)</li> <li>Timeout de<br/>Evento (seg)</li> </ul> | te Temp.<br>a(C)<br>:0                                           |  |  |  |  |  |  |  |
| Gravação de Tag<br>Padrão                                                                                          | (0 = ignorar)<br>Ajustar Leitora                                                                                                    |                                                                  |  |  |  |  |  |  |  |

- 1) Nome: Nome para identificação da leitora;
- 2) Endereço IP: Insira o endereço IP configurado na leitora;
- 3) Porta HTTP: Porta de comunicação HTTP (padrão: 80);
- 4) Habilitado: Marque para habilitar;
- 5) Usuário e Senha: Digite o usuário e senha de administrador da leitora;
- 6) Acesso Associado: Selecione o acesso em que a leitora será utilizada, ou seja, qual acesso o módulo Bravas a leitora irá acionar;
- 7) Nível de Acesso: Grupos de acessos a leitora, pode ser um ou nenhum grupo;
- 8) Sentido: Selecione o sentido de acesso da leitora, entrada ou saída;

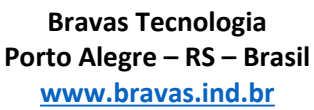

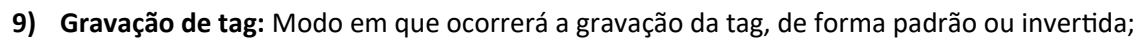

- 10) Tipo de Leitora: Selecione o tipo de dispositivo que deseja, nesse caso, XPE;
- 11) Habilita NTP na leitora: Habilita o protocolo NTP para a sincronização de horário com os dispositivos da rede;
- 12) Tipo de Autenticação: O tipo de autenticação que a leitora receberá deve ser a mesma indicada neste campo;
- 13) Timeout de Evento: Configura um tempo para que mostre os eventos ocorridos nesse intervalo;
- 14) Ajustar Leitora: Obrigatório clicar neste campo para salvar todas as configurações anteriores e garantir a comunicação da leitora com o Módulo Acesso. Deverá aparecer uma janela com a mensagem "Sucesso" se a leitora está comunicando corretamente, caso contrário verifique as configurações e instalações;
- 15) Adicionar: Adiciona a leitora e suas configurações ao Módulo Acesso;

## Etapa 4)

Depois de configurar e atualizar o cadastro da leitora, vá em **Configurações Gerais XPE** conforme a imagem abaixo;

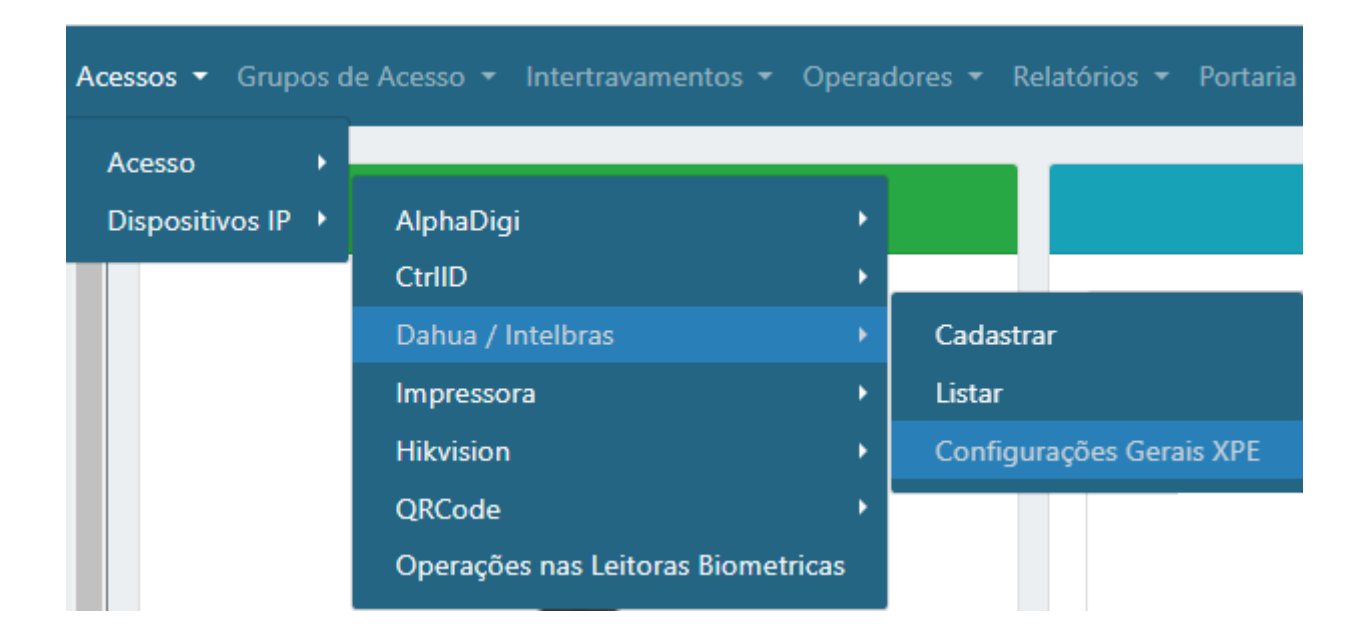

# Etapa 5)

Após entrar nas configurações gerais da XPE, preencha corretamente os campos, habilite e salve as configurações.

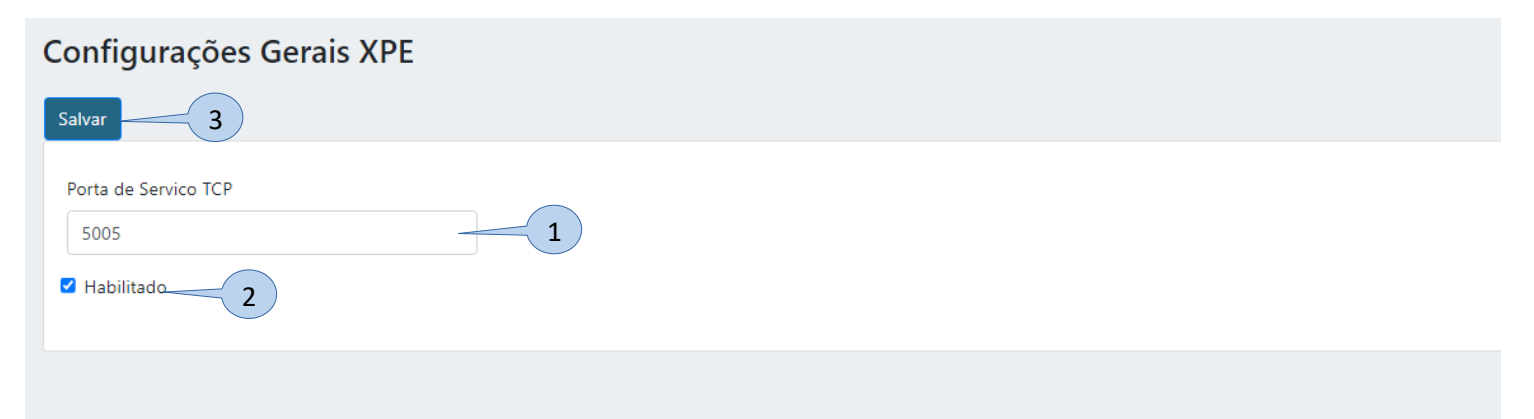

Bravas Tecnologia Porto Alegre – RS – Brasil www.bravas.ind.br

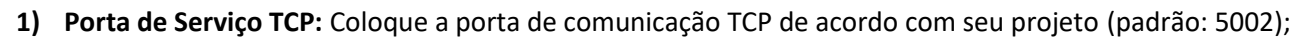

TECNOL

OGIA

ଜ

R

- 2) Habilitado: Habilite a configuração;
- 3) Salvar: Clique em Salvar para aplicar as configurações ao Módulo Acesso;
- **4)** Após salvar as configurações gerais, o Módulo Acesso abrirá uma janela perguntando se deseja reiniciar o equipamento, clique em **OK**, aguarde a reinicialização e atualize o navegador.

| Revi<br>são | Data       | Versão FW do Modulo Acesso | Versão FW do dispositivo | Motivo                |
|-------------|------------|----------------------------|--------------------------|-----------------------|
| 00          | 03/01/2024 | 1.23.7                     | 116.57.2.116             | Criação do documento. |
|             |            |                            |                          |                       |
|             |            |                            |                          |                       |

Bravas Tecnologia Porto Alegre – RS – Brasil <u>www.bravas.ind.br</u>